## **Online Registration System**

## Application Period: June 5 to July 4, 2025

(applications must be submitted no later than 4:00 pm JST).

[Step. 1] Set your own password and log into the system.

1. Click "新規ユーザ登録/New User Registration".

| ■ログインID/Login ID                                                   | 初め了ご利用される方<br>First-Time log in |  |  |
|--------------------------------------------------------------------|---------------------------------|--|--|
| ■メールアドレス/E-Mail                                                    | ↓ 新規ユーザ登録/New User Registration |  |  |
| abc@abc.jp                                                         |                                 |  |  |
| ■パスワード/Password                                                    |                                 |  |  |
| 半角英数が使用できます/Alphanumeric characters can be used.                   |                                 |  |  |
| > パスワードを忘れた方<br>Forgot your password?                              |                                 |  |  |
| 🔓 ログイン/Login                                                       |                                 |  |  |
| Copyright (c) 2001- NS Solutions Corporation. All Rights Reserved. |                                 |  |  |

2. Fill in each item and click "登録/Register". Your initial password will be sent to your registered email address later. Login ID is 1M6noQxbuB

Note: If you do not receive an e-mail from the system at <u>utas-noreply.adm@gs.mail.u-tokyo.ac.jp</u> whithin one hour, please contact GPEAK Admissions Office.

|                          |                                                            | ※は必須入力/※ is a required inpu |
|--------------------------|------------------------------------------------------------|-----------------------------|
|                          | 新担ユーザ登録/New Licer Registra                                 | ation                       |
|                          |                                                            |                             |
|                          | 下記項目に入力し、豆類バタンを押して、<br>Enter the following and click "Regi | ster".                      |
| ■お名前/Name <mark>※</mark> |                                                            |                             |
| SMITH John Thomas        |                                                            |                             |
| ■ロガインID (Login ID ※      |                                                            |                             |
| 1M6noQxbuB               |                                                            |                             |
|                          |                                                            |                             |
| ■メールアドレス/E-Mail ※        |                                                            |                             |
| abc@abc.jp               |                                                            |                             |
|                          |                                                            |                             |
|                          |                                                            |                             |
|                          |                                                            |                             |

3. Log into the system with your initial password and change to your own password according to the instructions on the system.

| ■ログインID/Login ID                                                   | 初めてご利用される方<br>First-Time log in   |
|--------------------------------------------------------------------|-----------------------------------|
| ■メールアドレス/E-Mail                                                    | ● 和規ユーサ豆科/ New User Registration  |
| abc@abc.jp                                                         |                                   |
| ■パスワード/Password<br>半色声数が使用できます/Alphanumeric characters can be used |                                   |
| <ul> <li>パスワードを忘れた方<br/>Forgot your password?</li> </ul>           |                                   |
| ログイン/Login                                                         |                                   |
| Copyright (c) 2001- NS Solutions                                   | Corporation. All Rights Reserved. |

[Step. 2] Complete your application registration.

 Log into the system with your own password and click ""開始/Start" to complete your application registration according to the instructions on the system. After you complete the registration, obtain your Application Registration Form. Upload your application documents and Application Registration Form to the designated link on the GPES website at <a href="http://gpes.c.u-tokyo.ac.jp/how-to-apply/downloads.html">http://gpes.c.u-tokyo.ac.jp/howto-apply/downloads.html</a>

## [Step. 3] Obtain your registration ticket (Period: August 1 to October 31)

1. Log into the system and obtain your registration ticket (photo ticket) including your applicant number from August 1 (Thu). You will be required to register your passport style ID photo on the system to issue the ticket, so please keep your passport style ID photo you registered at the time of application registration.